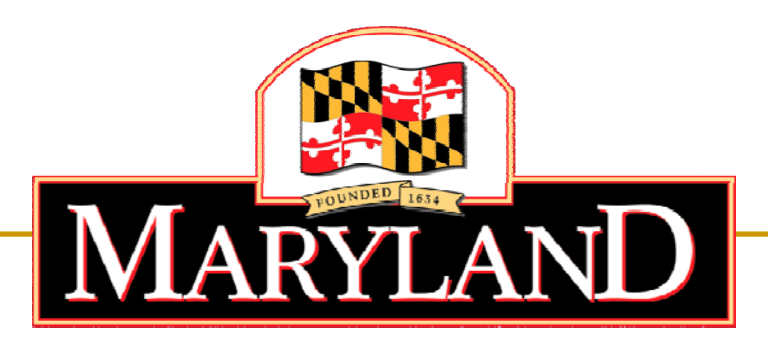

Department of Labor, Licensing and Regulation

# Division of Workforce Development and Adult Learning

Online Application Tutorial – Salisbury University Application

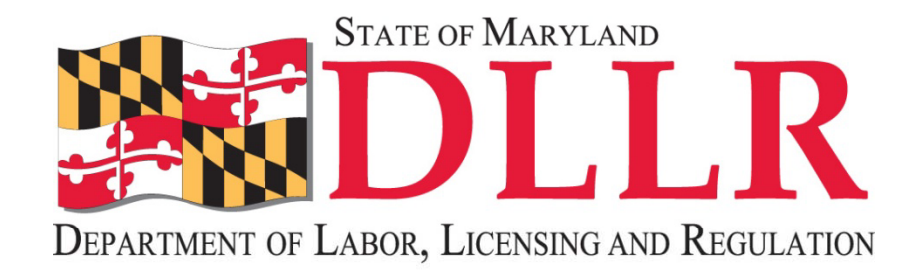

| C Salisbury University - A Maryland University of Na                         | ational Distinction - Windows Inte                                                    | ernet Explorer                                     | _ B 🛛       |
|------------------------------------------------------------------------------|---------------------------------------------------------------------------------------|----------------------------------------------------|-------------|
| COO - Mttp://www.salisbury.edu/                                              |                                                                                       | 💌 🗟 👉 🗙 🧗 Live Search                              | <b>₽</b> -  |
| <u>File E</u> dit <u>V</u> iew F <u>a</u> vorites <u>T</u> ools <u>H</u> elp |                                                                                       |                                                    |             |
| 🖕 Favorites 🛛 🖕 📶 Free Hotmail 👩 Web Slice Gallery 👻                         |                                                                                       |                                                    |             |
| Salisbury University - A Maryland University of Nation                       |                                                                                       | 🏠 🔹 🔝 🝸 🚍 🐳 Page 🔹 Safety 🕶 Too                    | ils • 🔞 • 👋 |
|                                                                              | Directories • Calendars • Camp                                                        | ous Email • GullNet • MyClasses Search             | ^           |
| Salisbury                                                                    | A Ma                                                                                  | yland University of National Distinction           |             |
| About SU                                                                     |                                                                                       |                                                    |             |
| Academics                                                                    | at the second second                                                                  | Salisbury University Web Site for Job opening      | S <i>:</i>  |
| Administration                                                               | -                                                                                     | <u>nup.//www.sanspury.edu/</u>                     |             |
| Admissions                                                                   | A 20 - 00                                                                             | The following screen shots will show you the       |             |
| Athletics                                                                    |                                                                                       | progression to get from the Salisbury Universit    | ty's        |
| Community<br>Start                                                           |                                                                                       | main page to the login \ registration page.        |             |
| here                                                                         | Jobs @ SU                                                                             | If you have applied for a job on this site previo  | usly,       |
|                                                                              | HR Forms                                                                              | you will need your User Name and Password.         |             |
| Cive to SU                                                                   | EEO & Affirmative Action                                                              | This application process is timed, so work         | quickly     |
|                                                                              | Policies & Procedures                                                                 | and save your work often.                          | quickly     |
| Information For                                                              | more                                                                                  |                                                    |             |
| Future Students     Current Students     Parents                             | Parking Advisory Issued for<br>'Extreme Makeover: Home<br>Edition' Pep Rally Sept. 22 | Click here Apply Now! Academic Programs Admissions |             |

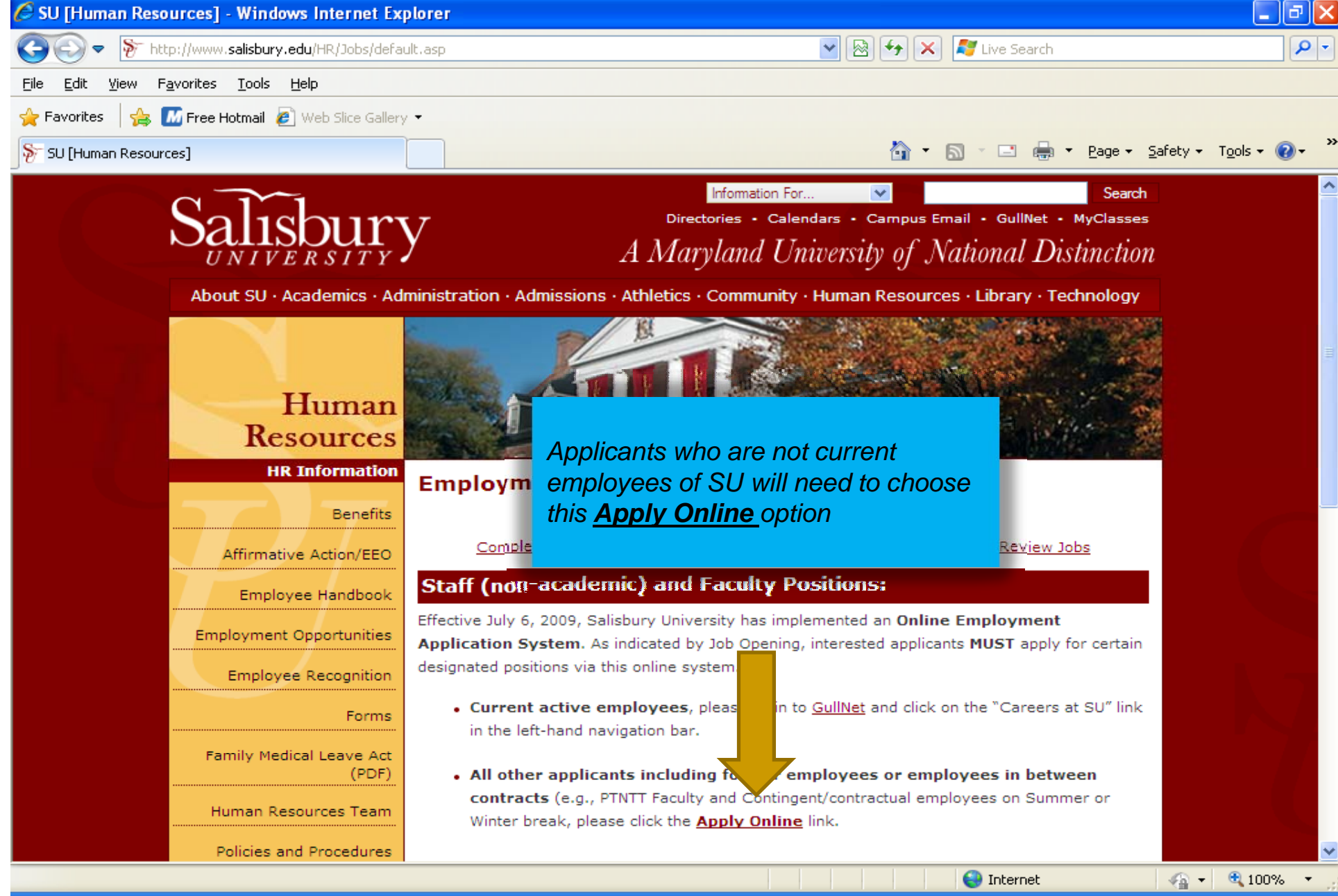

| Applicant Searchs - Windows Internet Explorer                                                                                                    |                                                                                                    |                                                       |                                                                                                 |
|----------------------------------------------------------------------------------------------------|----------------------------------------------------------------------------------------------------|-------------------------------------------------------|-------------------------------------------------------------------------------------------------|
| COO - Inttps://gullnet.salisbury.edu/psc/saprdgues                                                                                                    | t/EMPLOYEE/HRMS/c/SU_HR_CUSTO                                                                                   | M_MENU.SU_HRS_, 💌 🔒                                   | 🗟 😽 🗙 🦉 Live Search 🖉 🖓                                                                         |
| <u>File E</u> dit <u>V</u> iew F <u>a</u> vorites <u>T</u> ools <u>H</u> elp                                                                                                    |                                                                                                    |                                                       |                                                                                                 |
| 🚖 Favorites 🛛 🚔 📶 Free Hotmail 🖉 Web Slice Gallery 🔻                                                                                                    |                                                                                                    |                                                       |                                                                                                 |
| C Applicant Searchs                                                                                                    |                                                                                                    |                                                       | 🏠 🔻 🔝 👘 🖃 🖶 🍷 Page 🕶 Safety 👻 Tools 🛛 🔞 👻 🌺                                                     |
| Current SU Job Openings<br>Important! To prevent technical difficulties, bef<br>process and click on an "Apply Now" button, pl<br>history/cookies. If you do not know how to delet<br>please click on the following link:<br><u>Clear-Your-Browser's-Cache</u><br>Narrow your search by selecting a job type below: | ore you begin the applicatio<br>ease delete your Internet<br>te your Internet history/cooki                     | n<br>es,                                              |                                                                                                 |
| *Job Type: All Jobs 🗠                                                                                                    | Fregently Asked Q                                                                                               | luestions                                             |                                                                                                 |
| Instructions: Click on the Job Title of interest to view<br>Apply Now button to begin completing                                                                                                    | w a posting of the full job descript<br>the employment application.                                             | tion or click on the                                  | From the list of job                                                                            |
| You can sort by Job Title, Open Date,<br>by clicki e Customize link in the b<br>Search Results           Apply Now         Job Title           Apply Now         General                                                                                                    | or Job Opening ID by clicking on t<br>lue border.<br>omize   🗔   🗰 First 💟 1-37 of 3<br>Open Date<br>09/16/2011 | the column header, or<br>37 D Last<br>Job ID<br>10768 | openings to the left, you<br>will need to find the job for<br>which you would like to<br>apply. |
| Apply Now Chief Diversity Officer                                                                                                    | 09/16/2011                                                                                                    | 10767                                                 |                                                                                                 |
| Apply Now Administrative Assistant I (Part-time F                                                                                                    | Perdue) 09/16/2011                                                                                              | 10766                                                 | Clicking the job title will                                                                     |
| Apply Now Associate Director of Admissions                                                                                                    | 09/14/2011                                                                                                    | 10765                                                 | display a page that will give                                                                   |
| Apply Now Galleries Manager                                                                                                    | 09/14/2011                                                                                                    | 10764                                                 | vou detailed information on                                                                     |
| Apply Now Associate Registrar                                                                                                    | 09/15/2011                                                                                                    | 10763                                                 | the position                                                                                    |
| Apply Now Lecturer in Art, Graphic Design                                                                                                    | 09/14/2011                                                                                                    | 10762                                                 |                                                                                                 |
| Apply Now Director of Procurement                                                                                                    | 09/13/2011                                                                                                    | 10761                                                 |                                                                                                 |
| Apply New Dreason Coordinator/Courselor                                                                                                    | 00/40/0044                                                                                                    | 10760                                                 |                                                                                                 |

| 🖉 SU [Human Resources: Job                                   | os] - Windows Internet Explorer                                                                                                    |                                 |
|--------------------------------------------------------------|----------------------------------------------------------------------------------------------------|---------------------------------|
| SSS - Frank                                                  | sbury.edu/HR/Jobs/single.asp?jobid=1076 🔽 🗟 👉 🗙 🧗 Live Search                                                                                                    | <b>P</b> -                      |
| <u>File E</u> dit <u>V</u> iew F <u>a</u> vorites <u>T</u> o | pols <u>H</u> elp                                                                                                    |                                 |
| 🚖 Favorites 🛛 👍 🌆 Free Hotm                                  | nail 🙋 Web Slice Gallery 👻                                                                                                    |                                 |
| 📎 SU [Human Resources: Jobs]                                 | afety -                                                                                                    | T <u>o</u> ols + 🔞 + 👋          |
| Employee Handbook                                            | Job Description                                                                                                    | <u>^</u>                        |
| Employment Opportunities                                     | [ Back ] [ Printe                                                                                                    | r Friendly ]                    |
| Employee Recognition                                         | Chief Diversity Officer - Staf Once you have reviewed the job                                                                                                    |                                 |
| Forms                                                        | To Apply Online description, close this window by                                                                                                    | =                               |
| Family Medical Leave Act                                     | Current Active SU Employ: Corner.                                                                                                    | at SU."                         |
| Human Resources Team                                         | <ul> <li>All others, please click Apply</li> <li>See <u>OEAS FAQs</u> (Online Employment Application System FAQs) for help.</li> </ul>                                                                                                    |                                 |
| Policies and Procedures                                      | Salisbury University is seeking qualified applicants for the position of Chief Diversity O                                                                                                    | Officer                         |
| Online Training "Preventing<br>Sexual Harassment"            | (CDO). The CDO will provide leadership across campus to conceptualize, define, cultiv<br>assess diversity and inclusion. The Chief of Diversity provides leadership to the Office<br>Diversity, serves as a resource to students, faculty and staff across campus dealing w | vate and<br>of<br>ith issues of |
| 🔒 Search and Selection                                       | diversity, works with the Presidents Chief of Staff and others to implement the diversit                                                                                                    | ty goals of                     |
| Staff Listing                                                | the strategic plan, and provides training to encourage faculty, staff and students to em<br>diversity and prevent discriminatory practices.                                                                                                    | nbrace                          |
| Office Information                                           | Primary Job Duties: Develop and implement strategies, programs and services to supp                                                                                                    | port 💌                          |
|                                                              | Sinternet 🖓 🕶                                                                                                    | 🔍 100% 🔻 🚽                      |

| 🖉 Applican                                                                  | t Sea                                                      | rchs - Windows Internet Explorer                                                                                                    |                                                                                         |                      |                                                                                                    | _ @ 🛛      |
|-----------------------------------------------------------------------------|------------------------------------------------------------|----------------------------------------------------------------------------------------------------|-----------------------------------------------------------------------------------------|----------------------|----------------------------------------------------------------------------------------------------|------------|
| 00-                                                                         | 2                                                          | https://gullnet.salisbury.edu/psc/saprdguest/EMPLC                                                                                                    | YEE/HRMS/c/SU_HR_CUSTON                                                                 | 1_MENU.SU_HRS_, 💌 🔒  | 🗟 🗲 🗙 🧗 Live Search                                                                                               | <b>P</b> - |
| <u>F</u> ile <u>E</u> dit                                                   | ⊻iew                                                       | F <u>a</u> vorites <u>T</u> ools <u>H</u> elp                                                                                                    |                                                                                         |                      |                                                                                                    |            |
| 🔶 Favorites                                                                 | 1                                                          | . 📶 Free Hotmail 🙋 Web Slice Gallery 👻                                                                                                    |                                                                                         |                      |                                                                                                    |            |
| <i> ( Applicant</i>                                                         | Search                                                     | s                                                                                                    |                                                                                         |                      | 🏠 🔹 🔝 🕤 🖃 🖶 🔹 Bage 🔹 Safety 🔹 Tools 🤊                                                                             | · 🕜 • 💙    |
| Curren<br>Importar<br>process a<br>history/co<br>please cl<br>Q<br>Narrow y | nt SU<br>and cl<br>ookie:<br>lick or<br>clear-Y<br>/our se | J Job Openings<br>prevent technical difficulties, before yo<br>lick on an "Apply Now" button, please of<br>s. If you do not know how to delete you<br>n the following link:<br><u>our-Browser's-Cache</u><br>earch by selecting a job type below: | u begin the application<br>lelete your Internet<br>r Internet history/cookie            | n<br>es,             |                                                                                                    |            |
| *Job Typ                                                                    | be:                                                        | All Jobs                                                                                                    | Fregently Asked Q                                                                       | uestions             |                                                                                                    |            |
| Search Re                                                                   | sults                                                      | Apply Now button to begin completing the en<br>You can sort by Job Title, Open Date, or Job<br>by clicking the Customize link in the blue bor                                                                                                    | Ployment application.<br>Opening ID by clicking on t<br>der.<br>First <b>1</b> -37 of 3 | he column header, or | To start the application process,<br>click on the <u><b>Apply Now</b></u> button to<br>the left of the job title. |            |
| Apply Now                                                                   | v                                                          | Job Title                                                                                                    | Open Date                                                                               | Job ID               |                                                                                                    |            |
| Apply No                                                                    | w                                                          | General Counsel                                                                                                    | 09/16/2011                                                                              | 10768                |                                                                                                    |            |
| Apply No                                                                    | w                                                          |                                                                                                    | 09/16/2011                                                                              | 10767                |                                                                                                    |            |
| Apply No                                                                    | w                                                          | Adm istrative Assistant I (Part-time Perdue)                                                                                                    | 09/16/2011                                                                              | 10766                |                                                                                                    |            |
| Apply No                                                                    | w                                                          | Associate Director of Admissions                                                                                                    | 09/14/2011                                                                              | 10765                |                                                                                                    |            |
| Apply No                                                                    | w                                                          | Galleries Manager                                                                                                    | 09/14/2011                                                                              | 10764                |                                                                                                    |            |
| Apply No                                                                    | w                                                          | Associate Registrar                                                                                                    | 09/15/2011                                                                              | 10763                |                                                                                                    |            |
| Apply No                                                                    | w                                                          | Lecturer in Art, Graphic Design                                                                                                    | 09/14/2011                                                                              | 10762                |                                                                                                    |            |
| Apply No                                                                    | w                                                          | Director of Procurement                                                                                                    | 09/13/2011                                                                              | 10761                |                                                                                                    |            |
| Apply Ma                                                                    | 1                                                          | Brearom Coordinator/Councelor                                                                                                    | 00/40/0044                                                                              | 40760                |                                                                                                    | <b>~</b>   |
| Done                                                                        |                                                            |                                                                                                    |                                                                                         |                      | 😝 Internet 🦷 👻 10                                                                                                 | 10% •      |

| 🖉 Applicant Home - Windows Internet Explorer                                                                                                    |                                                                                                    |                                                                                                    |
|----------------------------------------------------------------------------------------------------|----------------------------------------------------------------------------------------------------|----------------------------------------------------------------------------------------------------|
| 💽 🕞 🗢 👔 https://gullnet.salisbury.edu/psc/saprdguest                                                                                                    | /EMPLOYEE/HRMS/c/SU_HR_CUSTOM_MENU.SU_HRS_ 💌 🔒                                                                                     | 🗟 🗲 🗙 🧗 Live Search                                                                                                    |
| <u>F</u> ile <u>E</u> dit <u>V</u> iew F <u>a</u> vorites <u>T</u> ools <u>H</u> elp                                                                                                    |                                                                                                    |                                                                                                    |
| 🖕 Favorites 🛛 🚔 🌆 Free Hotmail 🙋 Web Slice Gallery 🔻                                                                                                    |                                                                                                    |                                                                                                    |
| C Applicant Home                                                                                                    |                                                                                                    | 🐴 🔹 🔝 🕤 🖃 🖶 🔹 Page 🕶 Safety 🖬 Tools 🕶 🔞 😁                                                                                                    |
| Login                                                                                                    | Frequently Asked Questions                                                                                                    |                                                                                                    |
| If you have never registered before <u>click here to Register</u><br>Current Active SU Employees: <u>Do not</u> register here as<br>account and click on the "Careers at SU" link.<br>Former SU Employees and Employees Between Contra<br>Contingent/Contractual employees on Summer or Winte<br>employee, check the "Former or Inactive SU Employee"<br>password.                                                                                                    | an applicant.<br>acts (e.g., PTN aculty and<br>r break): If you a GullNet account as an<br>checkbox and use your GullNet login and | Remember: If you have never<br>applied for a job on this site, you<br>will need to click on the <u><b>Register</b></u><br><u><b>Now</b></u> link.                                       |
| Enter your user name and password to login.  Login User Name: Password: Login Login | Former or Inactive SU Employee                                                                                                    | If you have registered previously,<br>but do not remember your User<br>Name and\or Password, you may<br>go to the <u>Frequently Asked</u><br><u>Questions</u> section for instructions. |
|                                                                                                    |                                                                                                    | If you cannot retrieve your old<br>User Name and Password, then<br>you will need to re-register on<br>the site, using the <u>Register Now</u><br>link.                                  |
| Done                                                                                                    |                                                                                                    | Sinternet                                                                                                    |

| Applicant Home - Windows Internet Explorer                                                                                                    |                                |                                                                                                    | PX                      |
|----------------------------------------------------------------------------------------------------|--------------------------------|----------------------------------------------------------------------------------------------------|-------------------------|
| COO - E https://gullnet.salisbury.edu/psc/saprd                                                                                                    | guest/EMPLOYEE/HRMS/c/SU_HR_CL | STOM_MENU.SU_HRS_I 💌 🔒 🚱 👉 🗙 🦧 Live Search                                                                                                    | <b>P</b> -              |
| Eile       Edit       View       Favorites       Tools       Help         Help       Help       Help       Help       Help       Help         Help       Help       Help       Help       Help       Help         Help       Help       Help       Help       Help       Help         Help       Help       Help       Help       Help       Help         Help       Help       Help       Help       Help       Help         Help       Help       Help       Help       Help       Help         Help       Help       Help       Help       Help       Help         Help       Help       Help       Help       Help       Help         Help       Help       Help       Help       Help       Help         Help       Help       Help       Help       Help       Help         Help       Help       Help       Help       Help       Help         Help       Help       Help       Help       Help       Help         Help       Help       Help       Help       Help       Help         Help       Help       Help       Hel | y ▼                            | Mage ▼ Safety ▼ Tools ▼ (                                                                                                    | <b>₽</b> • <sup>»</sup> |
| Register                                                                                                    | Frequently Asked Questions     | Logout                                                                                                    |                         |
| Enter your new user name and password.          Enter Registration Information         *User Name         *Password         *Confirm Password         Register         Return to Previous Page                                                                                                    |                                | <ul> <li>Once you have created a User Name and Password, and confirmed the password by entering it again, click the <u>Register</u> button.</li> <li>If the screen does not proceed to the next page in the process, check the top of the page for any error messages.</li> <li>Some sites are restrictive in what is allowed when creating the User Name and Password.</li> <li>Once you have one's that work, record them in a safe place for future use.</li> </ul> |                         |
| Dana                                                                                                    |                                | Totoroot 🖉 - 🗮 1009                                                                                                    |                         |

|                                        | ] |
|----------------------------------------|---|
| Once you have <u>Logged In</u> or      |   |
| Registered, and completed filling      | 3 |
| in the Profile information, you will 🚽 |   |
| need to follow the instructions        |   |

**Remember:** This is a timed application process, so proceed quickly and save your work often.

#### Steps:

File

Edit

🔏 Applicant Home

🔶 Favorites

Pleas

Edit My Profile (Name, Address, Email, Phone)

🖉 https://gullnet.salisbury.edu/psc/saprdquest/EMPLOYEE/HRMS/c/SU HR CUSTOM MENU.SU HRS · 💌 🔒

- Click on each of the "Provide Data" links and complete the pages. Once all required data has been entered on a page and saved, the "No" indicator will change to "Yes" in the "Complete?" column ("N/A" will not change to "Yes").
- 2. The "Finalize Application" button will then appear at the bottom of the page.
- 3. Click on this "Finalize Application" button.

🖉 Applicant Home - Windows Internet Explorer

View Favorites Tools Help

🛛 👍 📶 Free Hotmail 💋 Web Slice Gallery 🔻

- 4. The last remaining "Submit Application" page will appear.
- Read and complete as requested and click the "Submit" button at the bottom of the page to officially submit your application.
- 6. A confirmation email will automatically be sent after you submit your application.
- 7. Incomplete applications will not be processed.

Call the Human Resources Office at 410-543-6035 if you have questions.

| Description                                          | Information | Complete? | Provide Data |
|------------------------------------------------------|-------------|-----------|--------------|
| Upload Cover, Reference Ltrs. & Other<br>Attachments | Required    | No        | Provide Data |
| Upload or View Resume/Vitae                          | Required    | No        | Provide Data |
| References                                           | Required    | No        | Provide Data |
| Higher Education History                             | Required    | No        | Provide Data |
| Language Proficiency                                 | Optional    | N/A       | Provide Data |

Click the **<u>Provide Data</u>** link on the sections that display <u>Required</u>; these will need to be completed.

provided.

The <u>Optional</u> sections may be completed if the applicant wishes.

#### 🖉 Salisbury University - GullNet Login - Windows Internet Explorer

| G    | 0            | - 🧉      | https://gullr      | net. <b>salis</b> | bury.edu | /psc/saprd   |
|------|--------------|----------|--------------------|-------------------|----------|--------------|
| Eile | <u>E</u> dit | ⊻iew     | F <u>a</u> vorites | <u>T</u> ools     | Help     |              |
| 🔶 F  | avorite      | s 🛛 🖕    | Free H             | lotmail           | 🥭 Web    | Slice Galler |
| Øs   | alisbury     | y Univer | sity - GullNet     | : Login           |          |              |

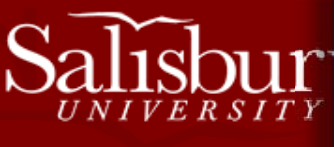

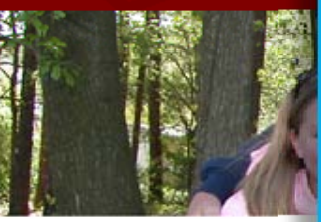

Salisbury University

Five failed login attempts will lock your account. Please use the Forgot My Password link to receive a new GullNet password prior to your five failed login attempts.

<u>**Caution</u>**: any lengthy delay in the application process will cause a "timeout", which will take you to this screen.</u>

DO NOT attempt to login here, as this is the login access used only by current Salisbury University employees and students.

If you get to this screen, you will need to close this screen and get back to SU's main page, <u>www.salisbury.edu</u> and start the login process from the beginning.

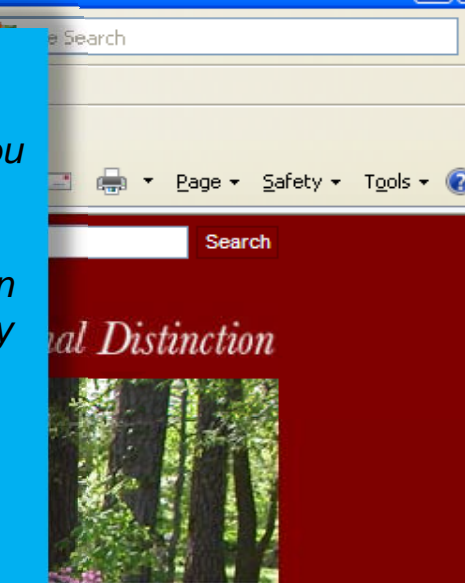

🐴 🔹 🍳 100%

, Criminal Law 1030 et seq. This consents to having

😜 Internet

their use of the system monitored and recorded by system personnel. If such monitoring reveals possible evidence of criminal activity system personnel may provide the evidence of such monitoring and recording to law enforcement officials. By logging in, you are consenting to the <u>Acceptable Use</u> <u>Policy</u> of Salisbury University.

| Log in and get connected |     |
|--------------------------|-----|
| User ID:                 | Г Т |
| Password:                |     |
| Go!                      |     |

🔝 Error on page.

# Outreach Maryland Workforce Exchange

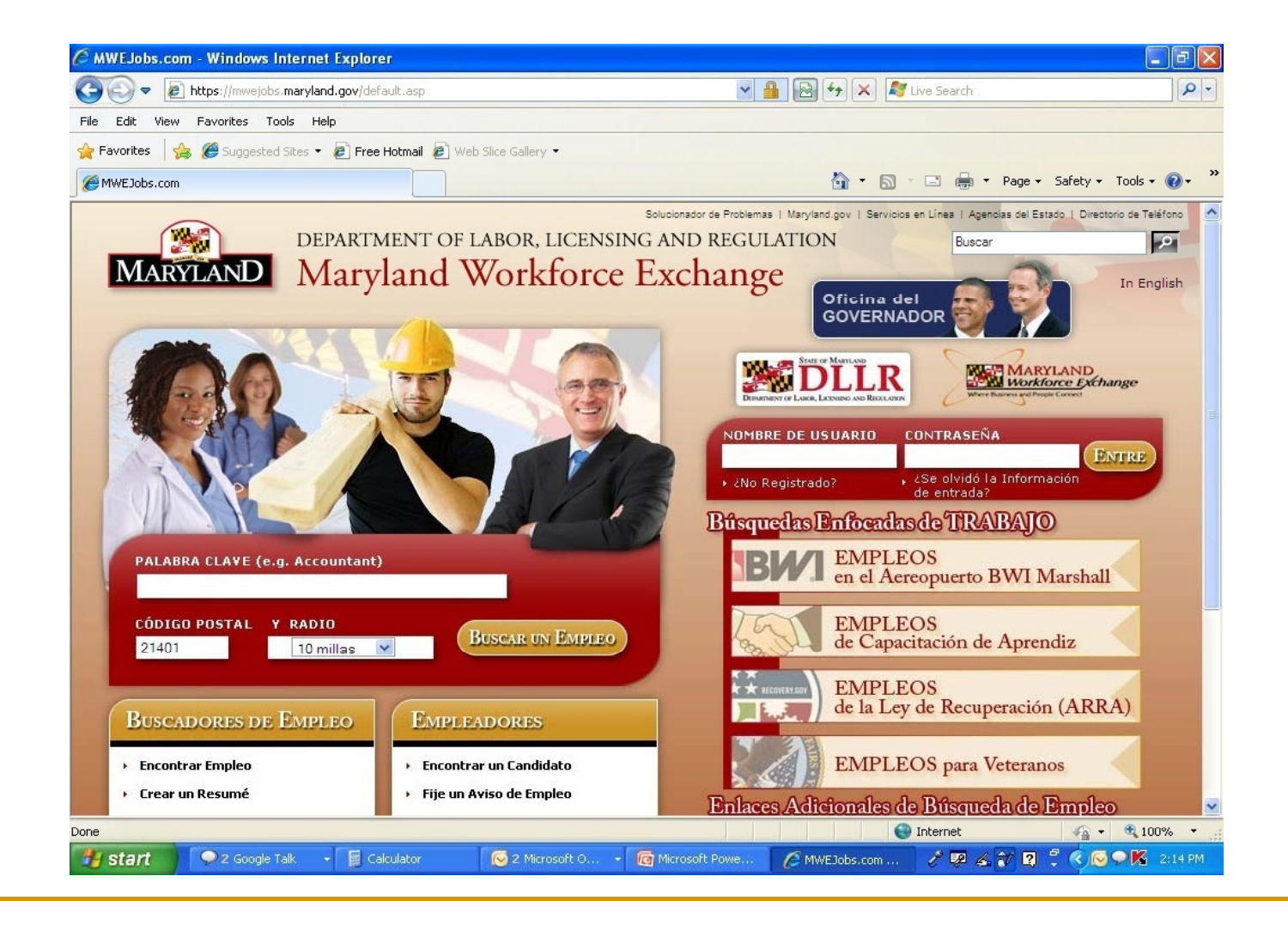

## Outreach DLLR Website

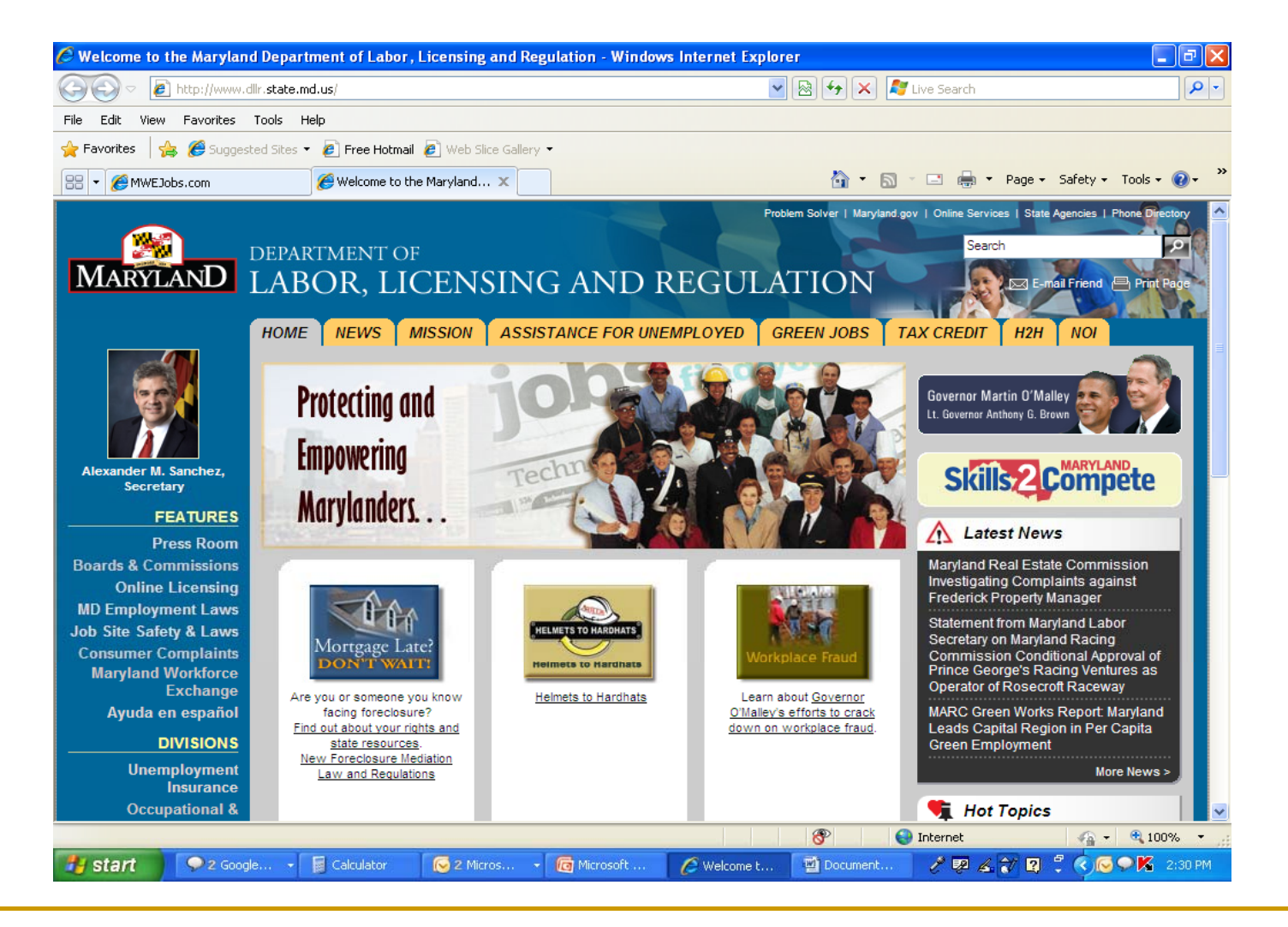

# El Fin/The End/La Fin

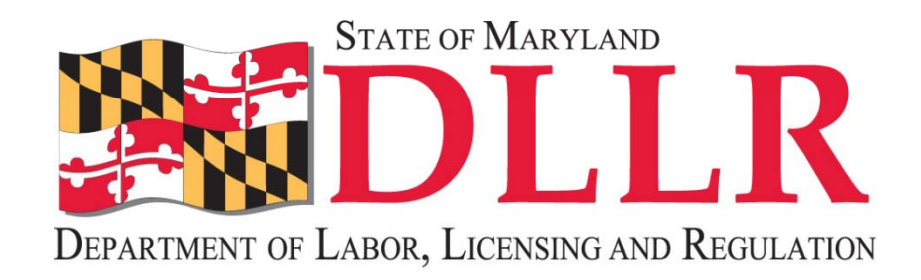

# Maryland Division of Workforce Development